## 院中心業務承辦人線上操作說明

- 1. 至智財盤點網頁 <u>http://ipo.nccu.edu.tw/a3/index.asp</u>
- 2. 點選頁面下方管理介面之院中心業務承辦,進入院中心業務承辦盤點系統
- 3. 點選"所屬一級單位",點選進入系統
- 4. 點選輸入密碼進入系統
- 5. 輸入密碼(密碼隨盤點紙本送交智財業務承辦人), 點選確定
- 6. 點選進入盤點系統,進入院中心盤點彙整總表頁面
- 7. 院中心盤點彙整總表頁面可查出各系所盤點表填寫情形,各系所皆完成線上 盤點表填寫,系統可以彙整統計數量,可點選頁面下方列印報表,列印出之報 表可代替彙整總表紙本,請單位主管簽核後送回研發處企畫組.